## Absenties doorgeven via de website

Ga naar: https://www.denieuwsteschool.nl/op-de-nieuwste-school/ziekte-verlof/ Hoe vult u het formulier in?

1. Vul het e-mailadres van uzelf (ouder) in. Controleer het mailadres, op dit mailadres ontvangt u een bevestiging. Vul het mailadres in dat bij de school bekend is.

**Nieuwste School** 

mavo - havo - vwo

De

2. Vul de overige velden in.

| E-MAILADRES*                                                  |  |
|---------------------------------------------------------------|--|
| Je e-mailadres                                                |  |
| NAAM LEERLING*                                                |  |
| Naam leerling                                                 |  |
| STAMGROEP EN LEERJAAR*                                        |  |
| Stamgroep en leerjaar                                         |  |
| AFWEZIG IN VERBAND MET:*                                      |  |
| Huisarts                                                      |  |
| Familieomstandigheden (eventueel kopie uitnodiging toevoegen) |  |
| Fysiotherapie                                                 |  |
| Geblesseerd en kan daarom niet mee sporten                    |  |
| Loopbaanoriëntatie                                            |  |
| Orthodontist                                                  |  |
| Tandarts                                                      |  |
| Therapeut / Psycholoog                                        |  |
| Uitvaart (kopie rouwkaart toevoegen)                          |  |
| Verkeersexamen                                                |  |
| Ziekenhuis                                                    |  |
| Anders, namelijk:                                             |  |
|                                                               |  |

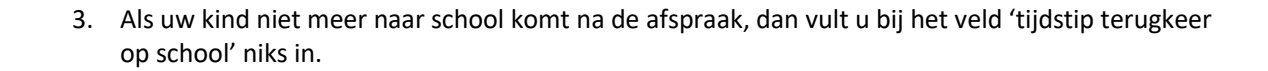

Verwondering brengt je verder! Nieuwste School

havo

De

| DATUM AFWEZIGHEI                                            | D*         |  |  |  |  |  |  |  |
|-------------------------------------------------------------|------------|--|--|--|--|--|--|--|
| Datum afwezi                                                | gheid      |  |  |  |  |  |  |  |
| TIJDSTIP VERTREK VA                                         | AN SCHOOL* |  |  |  |  |  |  |  |
| UU :                                                        | ММ         |  |  |  |  |  |  |  |
| TIJDSTIP TERUGKEER                                          | OP SCHOOL  |  |  |  |  |  |  |  |
| UU :                                                        | ММ         |  |  |  |  |  |  |  |
| OPMERKINGEN                                                 |            |  |  |  |  |  |  |  |
| Vul hier eventuele opmerkingen of aanvullende informatie in |            |  |  |  |  |  |  |  |
|                                                             |            |  |  |  |  |  |  |  |
|                                                             |            |  |  |  |  |  |  |  |
|                                                             |            |  |  |  |  |  |  |  |

- 4. U kunt indien nodig twee afspraken tegelijk doorgeven. Bij meer dan twee afspraken, kunt u het formulier opnieuw invullen.
- 5. Ga akkoord en klik op versturen.

| WIL JE EEN 2E AFSPRAAK DOORGEVEN | ?*                         |  |
|----------------------------------|----------------------------|--|
| Ja                               |                            |  |
| Nee                              |                            |  |
| INSTEMMING*                      |                            |  |
| lk ga akkoord met het pr         | <mark>ivacybeleid</mark> . |  |
| Versturen                        |                            |  |